# Optimiser son référencement naturel

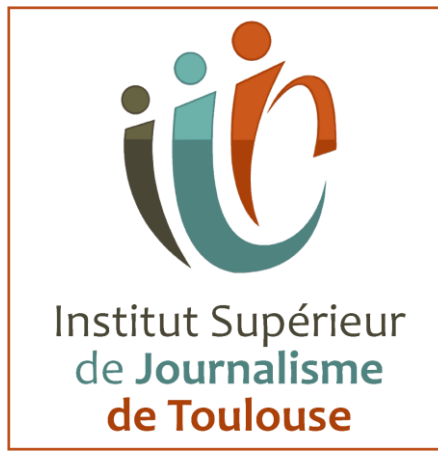

# Sommaire

| Sommaire                                                                                                    | 0                  |
|----------------------------------------------------------------------------------------------------|--------------------|
| Introduction                                                                                                    | 2                  |
| Partie Seo Hébergement et nom de domaine<br>Gestion du nom de domaine                                                                                                    | <b>2</b><br>2      |
| Extension ( fr. Com)                                                                                                    | 2                  |
| Ce qu'il faut prévoir dans votre site<br>Structure de la page d'accueil<br>Ajouter un favicon<br>Images : Images légères                                                                                                    | <b>3</b><br>4<br>4 |
| <ul> <li>(jpg) Web Images : renommer avec des mots clés (sans accents ni caractères spécia<br/>Pour tester rapidement l'ensemble des images de votre site servez-vous de Google<br/>speed</li> <li>Images : alimenter la balise alternatif ( alt)</li> <li>Mentions légales :</li> </ul> | iux )<br>4<br>5    |
| Les crédits photos doivent être présents, les informations conformes au RGPD<br>Voir un exemple sur le site : https://flash-comet.com/mentions-legales.html                                                                                                    | 5                  |
| 3 clics maximum pour accéder à l'information                                                                                                    | 5                  |
| Le Thème graphique                                                                                                    | 5                  |
| Pied de page                                                                                                    | 7                  |
| RGPD                                                                                                    | 8                  |
| Fil d'ariane présent                                                                                                    | 8                  |
| Titre:                                                                                                    | 9                  |
| Page d'erreur 404                                                                                                    | 10                 |
| Cache :                                                                                                    | 10                 |
| Ajouter un système d'avis / Répondre aux avis                                                                                                    | 11                 |

| Réseaux sociaux                                                       | 12 |
|-----------------------------------------------------------------------|----|
| Page                                                                  | 12 |
| Articles de blog                                                      | 12 |
| Contenu                                                               | 14 |
| Sitemap :                                                             | 14 |
| Conseils                                                              | 14 |
| Inscription aux moteurs de recherche :                                | 15 |
| Présence                                                              | 16 |
| Contrôle qualité                                                      | 16 |
| Gestion du contenu                                                    | 17 |
| Procédure de réalisation d'un article de blog                         | 19 |
| Étape 1: écrire un article de blog sur son site                       | 19 |
| Étapes 2 : réaliser votre article                                     | 20 |
| Étape 3 créer un post dans Google my business et le lier à votre site | 23 |
| Étape 4 partager votre article de blog dans vos réseaux sociaux       | 24 |
| Outils d'aide au référencement                                        | 25 |
| Google trends                                                         | 25 |

# Introduction

Les bases du référencement d'un site Web

On appelle référencement tout le travail qui consiste à optimiser un site, son contenu et sa présence sur Internet, pour qu'il obtienne la position la plus haute possible dans les résultats des moteurs de recherche (Comme Google par exemple qui est le moteur de recherche plus utilisé) et obtenir ainsi un maximum de clics et de visites...

La concurrence est rude ! Et tout le monde n'a pas les connaissances et la confiance nécessaires pour atteindre cet objectif.

Comment fonctionne un moteur de recherche ?

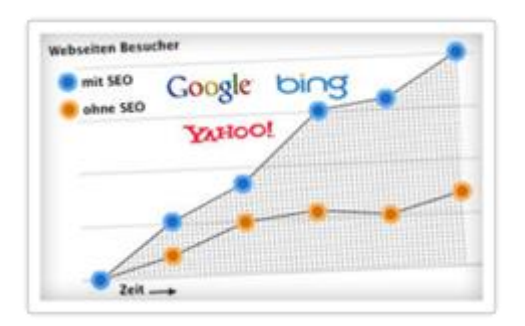

Ce qu'il faut bien comprendre en premier lieu est la différence entre internet et les moteurs de recherche ! La confusion arrive très souvent !

Internet est l'espace en ligne sur lequel sont stockées tous les sites internet qui existent.

Et les moteurs de recherche (type Google, Bing, Yahoo ou autres...) sont quant à eux des entreprises privées qui répertorient les sites internet et proposent ensuite leur classement aux internautes.

Les personnes qui utilisent et consultent ces moteurs de recherche le font car ils sont à la recherche d'une information bien précise. Et ces moteurs de recherche, à leur tour, essaient de donner les réponses les plus pertinentes aux requêtes qu'ils reçoivent. Pour ce faire, ils tiennent alors compte de plusieurs facteurs tels que les sites les plus visités, le contenu qu'ils renferment, l'historique des recherches, l'emplacement de l'utilisateur et bien sûr les mots-clés entrés.

Par exemple, si quelqu'un situé à Lille est à la recherche d'une location de vélo, il serait étrange de voir ressortir dans les pages de résultats des moteurs de recherche un magasin situé à Brest ou à Ajaccio ou alors obtenir quelque chose qui n'a absolument rien à voir avec la demande formulée. C'est donc le travail des "robots indexeurs" (des ordinateurs parcourant le web et analysant les sites internet) des différents moteurs de recherche de consulter et trier tous les sites présents sur internet afin de découvrir les plus intéressants et les proposer en réponses à la recherche.

En d'autres termes, les moteurs de recherche traitent les sites en fonction des mots-clés entrés et des critères de l'utilisateur et lui proposent dans les résultats (Appelés aussi SERP: Search engine results page ) seulement les sites qu'ils jugent les plus pertinents.

### Se mettre à la place de vos visiteurs

Le plus important pour partir du bon pied est de se mettre à la place de vos visiteurs. De la même manière que vous attendez d'un moteur de recherche qu'il vous offre le meilleur résultat à la demande que vous lui faites, ce même moteur de recherche ne proposera votre site à son tour que s'il le juge assez intéressant pour la requête qu'il reçoit. Mettez-vous alors à la place des internautes et travaillez en ce sens afin de rendre votre site le plus efficace, clair et pertinent possible.

La question à garder toujours en tête : "Est-ce que le contenu de mon site est assez intéressant pour être proposé aux visiteurs ?" Et si oui, "Ai-je assez optimisé mes pages pour que les robots indexeurs des moteurs de recherche le repèrent rapidement et le prennent en compte ? (Autrement dit l'indexent.)

# L'avantage du référencement naturel : c'est gratuit !

Pour que les moteurs de recherche indexent votre site, il y a la façon naturelle : le SEO (Search engine optimization)mais également des moyens payants : le SEM (Search engine marketing) ou PPC (Pay per click) via des annonces sponsorisés et donc payantes qui s'affichent tout en haut des pages de résultats.

L'avantage du SEM et de la publicité PPC réside dans le fait que votre site sera visible quasi instantanément (sous réserve parfois d'y mettre le prix) et le gain de visite est immédiat ! Cependant, cela nécessite un certain budget, voir de s'adjoindre les services d'un expert ou d'un organisme compétent.

Pour la promotion de votre site Jimdo, un budget n'est cependant pas obligatoire ! Avec un peu de patience et les bons moyens, le reférencement est accessible à tous. Mais il y a aussi des inconvénients : le résultat n'est pas visible aussi vite et cela peut parfois nécessiter des mois de travail minutieux pour constater une amélioration de la position de votre site sur les pages des résultats Google.

Par contre, le résultat obtenu après l'effort vaut le coup puisqu'il perdure sur le long terme, à l'inverse d'une campagne SEM payante qui n'apporte des visites que lorsqu'elle est active.

# Partie Seo Hébergement et nom de domaine

Gestion du nom de domaine

il doit etre court ex: <u>https://www.afnic.fr/</u> et constitué de mots clés de gauche à droite (les mots clés les plus importants en premier ) bijoux-artisan.fr

```
Extension (fr. Com...)
```

Adaptée au pays. Un site par langue. fr pour la France.

• Whois public, faites en sorte que vos informations d'entreprise soient publiques ( exemple : afnic )

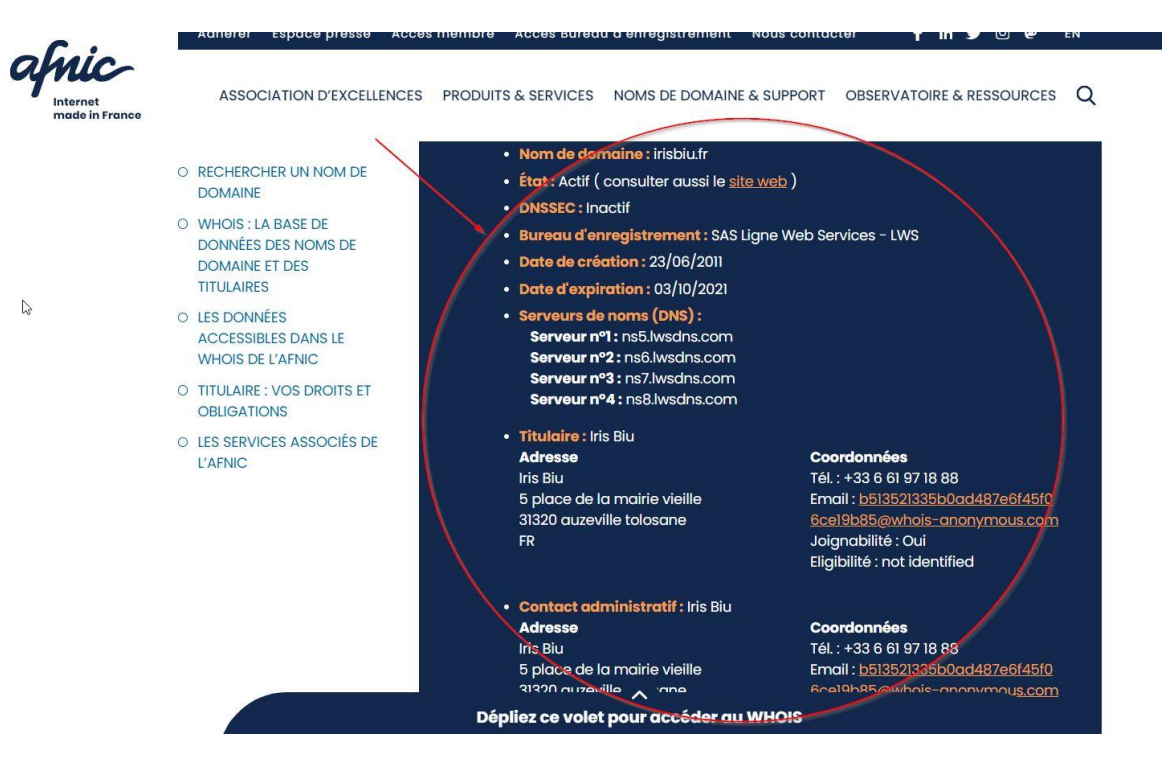

• Renouvellement du nom de domaine (plus d'un an ), Il est possible de pouvoir renouveler pour deux ou voire cinq ans le nom de domaine

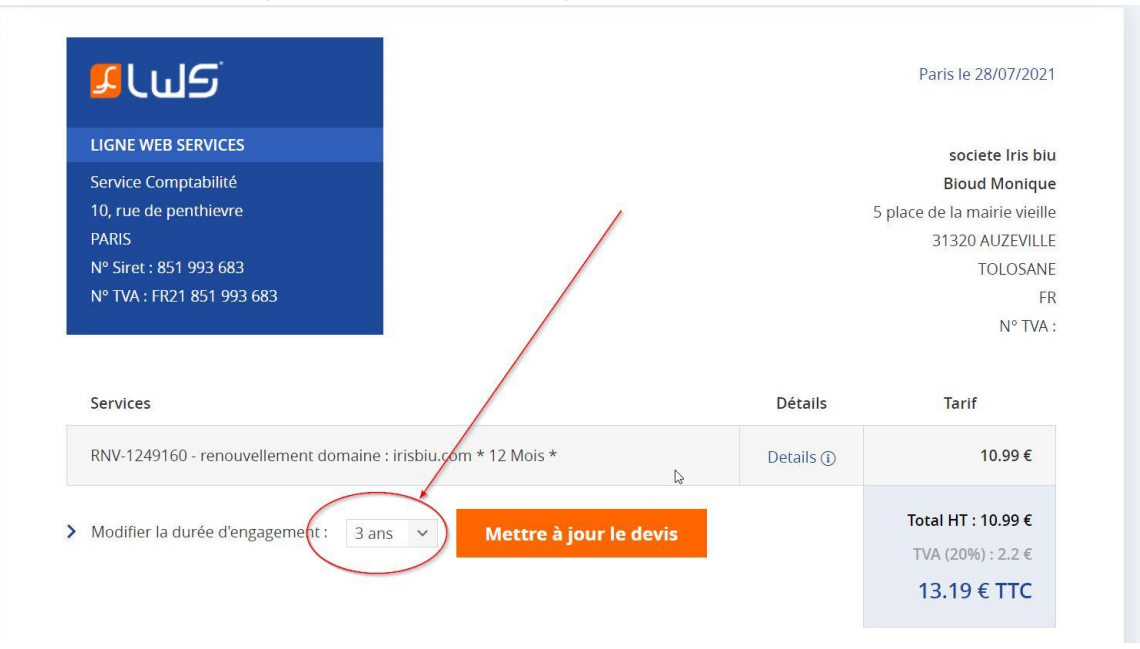

Mettre en place le protocole HTTPS

| 💢 Panneau d'administrat 🗙 🔀 Bijoux d | ontemporains 🗙 💽 For | mateur web certific $ {f x}  ig   $ | Rechercher et trouve | r 🗙 🛛 ይ Hébergem    |
|--------------------------------------|----------------------|-------------------------------------|----------------------|---------------------|
| $\leftarrow \rightarrow $            | <u></u>              |                                     |                      |                     |
| Applications Comment analyser I      | action synonym       | Les 21 meilleurs ou                 | S Keyword Sheeter    | BSN Personnalisez P |
|                                      |                      | 11110                               | 2 1 10               | 2310                |
|                                      | iris biu             | 6                                   | ACCUEIL              | SHOP CONS           |
|                                      |                      |                                     |                      |                     |

- Hébergement
- (rapide, https, sous-domaine, whois, sauvegarde automatique)
- Sous-domaine ( ajouter des mots clés)

# Ce qu'il faut prévoir dans votre site

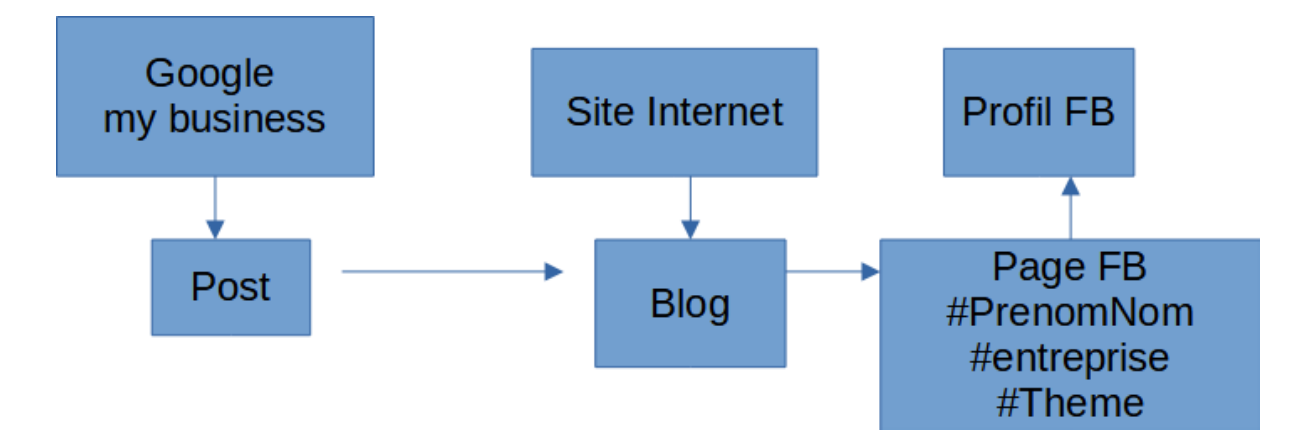

Structure de la page d'accueil

Google lit votre page d'accueil:

Pour un référencement efficace vous devez structurer votre page sous forme de sections. Chaque section comporte un titre h1, h2, h3.

Maximum un H1 par page ( titre 1) Exemple:

H1, Titre 1 : André Debaisieux formateur digital sur Toulouse

Titre 2 Formation réseaux sociaux Titre 3 : Formation Facebook Titre 3 : Formation Instagram

Titre 2 Formation Site Internet Titre 3 formation Wordpress Titre 3 formation Wix

Chaque page de votre site doit avoir un h1

- Ajouter un favicon
- Images : Images légères

   (jpg) Web Images : renommer avec des mots clés (sans accents ni caractères spéciaux )
   Pour tester rapidement l'ensemble des images de votre site servez-vous de Google speed
- Exemple de tailles
  - O shop: 800 px / 800 px
  - O Blog ; 645 px de large
  - O Bannière 1900 px de large
  - O Galerie photo : 1000 px
- Lors de l'enregistrement de l'image, pensez ( en fonction de votre logiciel de retouche à compresser la photo env 80%

- Exemple de photo renommée

| Images : a                        | alimenter la                  | a bal           | ise a               | alter       | rnatif (              | alt)             |   |    |                                                                                | ×       |
|-----------------------------------|-------------------------------|-----------------|---------------------|-------------|-----------------------|------------------|---|----|--------------------------------------------------------------------------------|---------|
| Image Advanced                    |                               |                 |                     |             |                       |                  |   |    |                                                                                |         |
| URL                               | images/bijoux-contemporai     | ns-iris-biu-a-l | -atelier-brook      | lyn.jpg     |                       |                  |   |    | Englinn                                                                        | ^       |
| Alternate Text                    | Affiche représentant la prése | nte de ETSY l   | ors d'un salor      | de créateu  | ur à Toulouse         | >                |   |    | Consetetur sadipscing elitr, sed diam nonumy eirmod                            |         |
| Dimensions                        | 550 × 309 -                   | Proportion      | al                  | N           |                       |                  |   |    | tempor invidunt ut labore et dolore magna aliquyam<br>erat, sed diam voluotua. | 1       |
| Alignment                         | Not Set                       |                 |                     | \$          | Clear                 | Not Set          |   | \$ |                                                                                | 1       |
| Margin                            | Top Right                     | Bottom          | Left                | ~           | Equalize              |                  |   |    |                                                                                |         |
| ★ / ( 6 folders, 24 files)        |                               |                 |                     |             |                       | 2 - A            | _ |    | New Folder 🔥 Upload 🕜 He                                                       | •<br>Ip |
| Fc                                | olders                        | ↓ź              | ↓ <sup>A</sup> Name |             |                       |                  |   | Q  | Details                                                                        |         |
| - 🏫 Home                          |                               |                 | bague_arge          | nt_taiga-an | neau-2-6mm_iris-bi    | iu.jpg           |   | -  | bijoux-contemporains-iris-biu-a-l-atelier                                      | Ê       |
| <ul> <li>background</li> </ul>    |                               |                 | bijoux-con          | temporain   | s-iris-biu-a-l-atelie | r-brooklyn.jpg   |   |    | Jpg File<br>Size: 23.72 KB                                                     | ø       |
| banners                           |                               |                 | bijoux-conte        | emporains-  | ·iris-biu-aux-espaces | s-de-la-mode.jpg |   |    | Modified: 07/05/2019, 11:35<br>Dimensions: 550 x 309                           | 2       |
| <ul> <li>galerie-femme</li> </ul> |                               |                 | Etsy-Made-          | in-France-T | ioulouse_800x800.jp   | g                |   |    | S 1 1 1                                                                        | *       |
| beaders                           |                               |                 | invitation_L        | E_PLI.jpg   |                       |                  |   |    | Etsy   MADE IN                                                                 | •       |
| s slider                          |                               |                 | joomla_blac         | k.gif       |                       |                  |   |    | A and a second a                                                               |         |
| s andel                           |                               |                 | joomla_gree         | en.gif      |                       |                  |   | +  |                                                                                |         |
| scortes                           |                               |                 |                     |             | Show                  | All \$           |   |    |                                                                                |         |

• Mentions légales :

Les crédits photos doivent être présents, les informations conformes au RGPD Voir un exemple sur le site : <u>https://flash-comet.com/mentions-</u> legales.html

Arborescence :
 3 clics maximum pour accéder à l'information

Arborescence : ne pas dépasser 5 ou 6 liens ( dans le menu principal )

Le Thème graphique

Il doit être responsive (compatible aux smartphones)

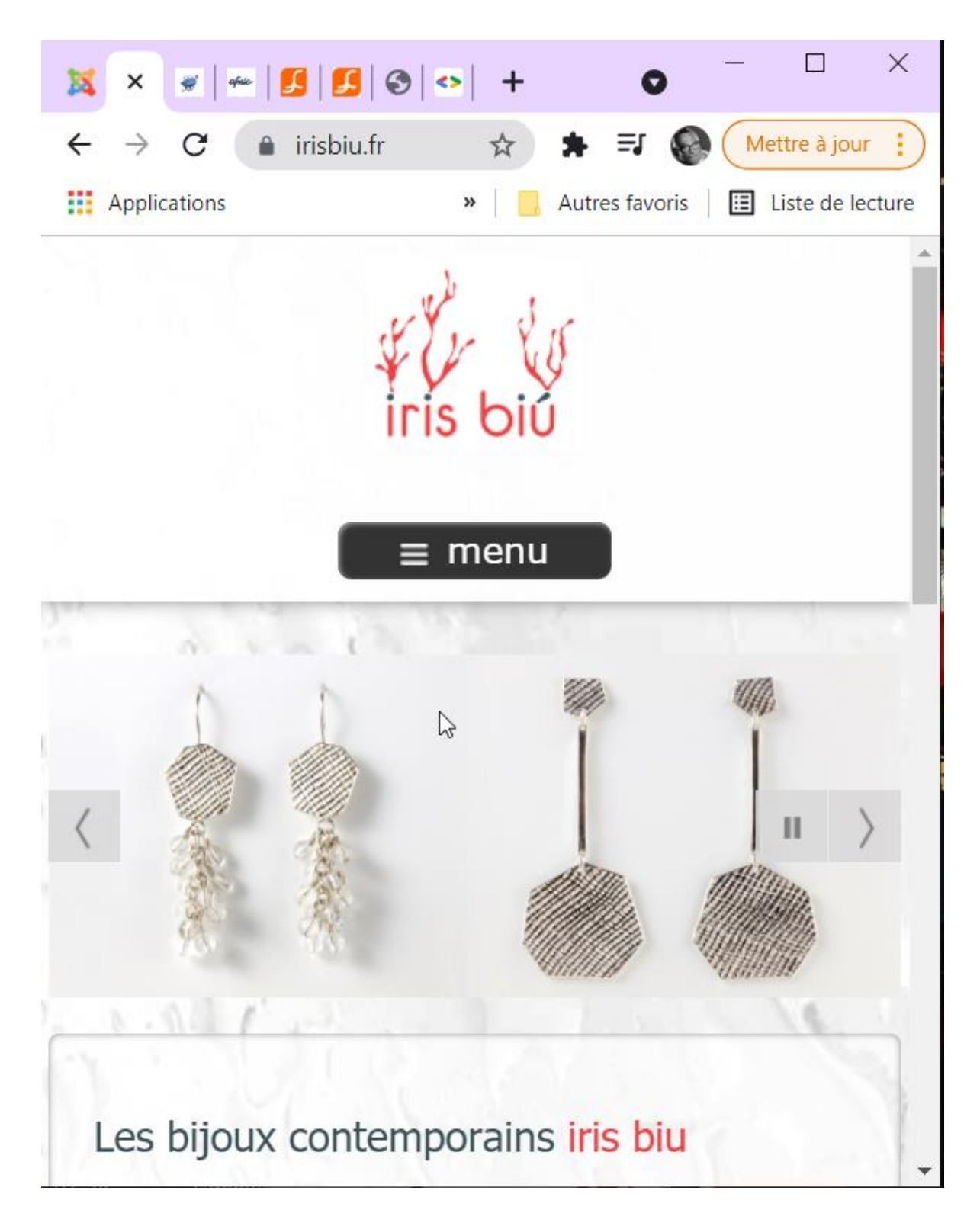

- Couleurs adaptées au métier 3 couleurs deux teintes
- Ne pas dépasser 19 informations par visuel. En effet le cerveau n'enregistre que 19 informations à la fois, si on dépasse on oblige le visiteur à se concentrer et à réfléchir sur le site.

Une information peut être des couleurs, des images, des polices de caractères etc.

• Pas de déclenchement automatique d'animation, comme des vidéos.

 Vidéos : ajouter une transcription textuelle
 Pour ajouter des sous-titres dans la vidéo, ouvrez la vidéo dans YouTube, cliquer sur Modifier puis sous-titre choisissez la langue française générer le texte puis corriger

| 🚽 Français                                                                           |                                                 | ENREGISTRER LE BROUI                                                |                                                                                                   |
|--------------------------------------------------------------------------------------|-------------------------------------------------|---------------------------------------------------------------------|---------------------------------------------------------------------------------------------------|
| + SOUS-TITRE MODIFI                                                                  | ER SOUS FORME DE TEXTE                          |                                                                     |                                                                                                   |
| bonjour je m'appelle André Debaisieux, je<br>suis formateur indépendent certifié con | 0:00:23                                         |                                                                     |                                                                                                   |
|                                                                                      | 0:07:00                                         |                                                                     |                                                                                                   |
| dans la région toulousaine mes<br>certification cap de formateurs                    | 0:07:00                                         | •                                                                   |                                                                                                   |
|                                                                                      | 0:14:07                                         |                                                                     |                                                                                                   |
| certification qualité pour la région                                                 | 0:14:13                                         | alsissez vos sous-titres plus rapidement à l'aide des raccourcis el | www.flash-comet.cc                                                                                |
|                                                                                      | 0:20:11                                         | Mettre en pause lors de la saisie                                   |                                                                                                   |
| 0:00:00 KANNULER 🚈 RÉTABLIR                                                          |                                                 | ବ୍                                                                  | • ⊙                                                                                               |
| <b>0</b> :00:00                                                                      | 0:02:00                                         | 0:04:00                                                             | 0:06:00 0:07:01                                                                                   |
| bonjour je m                                                                         | 'appelle André Debaisieux, je suis formateur ir | dépendant certifié cqp                                              | _                                                                                                 |
| J                                                                                    | 16.0 ····································       | an 41回目1-1日日間1-1日日日1日1日1日1日日日日1日1日1日1日日日日1日1日1日1                    | $\cdots = a_{1}, \cdots, a_{n-1} = a_{1}(\alpha - \alpha - (\alpha - (\beta - (\beta - \beta))))$ |
|                                                                                      |                                                 |                                                                     |                                                                                                   |

- Animation hébergée sur un site tiers (viméo ou youtube)
- L'ensemble des services doivent être présentés sur la page d'accueil

## Pied de page

• Un pied de page doit être présent dans un site Internet

|                            |               | 9                   |                                                                                                    |                     |  |
|----------------------------|---------------|---------------------|----------------------------------------------------------------------------------------------------|---------------------|--|
| VOIR                       | LA FORMATION  | VOIR LA FORMATION   | VO                                                                                                    | DIR LA FORMATION    |  |
| FORMA                      | tion facebook | formation instagram | FORM                                                                                                    | MATION LINKEDIN     |  |
| VOIR                       |               | VOIR LA FORMATION   | L. Market and A. Market and A. | DIR LA FORMATION    |  |
| Informations               | NOUS SUIVRE   | CE                  | rtifications                                                                                                    | LIENS               |  |
| André Debaisieux           | 🕐 🖨 🕋 🕥 🕼     |                     |                                                                                                    | <u>Plan du site</u> |  |
| Consultant formateur Web   |               | Région<br>anni anni |                                                                                                    | Mentions légales    |  |
| Toulouse                   |               |                     |                                                                                                    | Réglement intérieur |  |
| 06.30.00.91.44             |               |                     |                                                                                                    | Formation Qualiopi  |  |
| andre.debaisieux@gmail.com |               |                     |                                                                                                    | Contact             |  |
|                            |               |                     |                                                                                                    |                     |  |

• Pied de page : Les informations de l'entreprise doivent être présentes

- Pied de page : Les mentions légales doivent être présentes
- Pied de page: le plan du site doit être présent

## RGPD

- RGPD :Formulaire de contact Captcha
- RGPD : Formulaire de contact, ajouter ce texte en bas du formulaire: "Les données recueillies dans ce formulaire sont traitées par Iris Biu afin de gérer votre inscription sur le site. Pour en savoir plus sur la gestion de vos données personnelles et pour exercer vos droits, nous vous invitons à prendre connaissance de notre <u>charte de confidentialité</u>"
- RGPD ; Outils de sécurité installés (anti spam, protection IP etc..)
- RGPD : message cookies

### Fil d'ariane présent

(activer le fils d'ariane depuis l'extension Yoast SEO pour WordPress)

|                                   |         | FC       | RMATEUR D | IGITAL WEB INDÉPEN | NDANT      |         |
|-----------------------------------|---------|----------|-----------|--------------------|------------|---------|
|                                   | ACCUEIL | A PROPOS | AGENDA    | ESPACE STAGIAIRES  | FORMATIONS | SUPPORT |
|                                   |         |          |           |                    |            |         |
| Vous êtes ici : Accueil > Contact |         | ) -      |           |                    |            |         |
|                                   |         |          | C         | ONTACT             |            |         |
| N/NM *                            |         |          |           |                    |            |         |
|                                   |         |          |           |                    |            |         |
| E-MAIL*                           |         |          |           |                    |            |         |
| SUJET*                            |         |          |           |                    |            |         |
| MESSAGE *                         |         |          |           |                    |            |         |
|                                   |         |          |           | 11                 |            |         |
| Je ne suis pas un robot           | A       |          |           |                    |            |         |
| ENVOYEZ LE MESSAGE                |         |          |           |                    |            |         |
|                                   |         |          |           |                    |            |         |

### Titre:

• structuré en h1, h2, h3

| rís biủ                                                                               | ACCUEIL   SHOP   CONSEILS   LA CRÉATRICE   ACTUALITÉS   CONT                                                                                                    |
|---------------------------------------------------------------------------------------|----------------------------------------------------------------------------------------------------|
|                                                                                       |                                                                                                    |
|                                                                                       |                                                                                                    |
| (h2)Les bijoux conte                                                                  | emporains <mark>iris biu</mark>                                                                                                    |
| Forte d'un savoir-faire ti                                                            | raditionnel en bijouterie-joaillerie, la créatrice, Monique Bioud, puise son <b>inspiration</b> dan                                                                                                    |
| Elle les traduit en bijoux                                                            | épurés et intemporels, dans lesquels la femme d'aujourd'hui se reconnaît. Elle met au poir                                                                                                    |
| ses propres techniques, c                                                             | comme l'utilisation de textiles ou de trames qu'elle immortalise en empreintes dans l'argent.                                                                                                    |
| ses propres techniques, c<br>Dans son atelier toulous<br>d'oreilles, pendentifs, coll | comme l'utilisation de textiles ou de trames qu'elle immortalise en empreintes dans l'argent.<br>sain, elle conçoit et fabrique <b>artisanalement</b> chacune de ses créations : bagues, boucle<br>liers, bracelets N'hésitez pas à contacter <i>Monique Bioud</i> pour de plus amples informations                                                                              |
| ses propres techniques, c<br>Dans son atelier toulous<br>d'oreilles, pendentifs, coll | comme l'utilisation de textiles ou de trames qu'elle immortalise en empreintes dans l'argent.<br>sain, elle conçoit et fabrique <b>artisanalement</b> chacune de ses créations : bagues, boucle<br>liers, bracelets N'hésitez pas à contacter <i>Monique Bioud</i> pour de plus amples informations<br><b>Retrouvez ses bijoux sur sa <u>E-Boutique</u></b>                      |
| ses propres techniques, c<br>Dans son atelier toulous<br>d'oreilles, pendentifs, coll | comme l'utilisation de textiles ou de trames qu'elle immortalise en empreintes dans l'argent.<br>sain, elle conçoit et fabrique <b>artisanalement</b> chacune de ses créations : bagues, boucle<br>liers, bracelets N'hésitez pas à contacter <i>Monique Bioud</i> pour de plus amples informations<br><i>Retrouvez ses bijoux sur sa <u>E-Boutique</u></i><br>A très bientôt !  |
| ses propres techniques, c<br>Dans son atelier toulous<br>d'oreilles, pendentifs, coll | exomme l'utilisation de textiles ou de trames qu'elle immortalise en empreintes dans l'argent.<br>sain, elle conçoit et fabrique <b>artisanalement</b> chacune de ses créations : bagues, boucle<br>liers, bracelets N'hésitez pas à contacter <i>Monique Bioud</i> pour de plus amples informations<br><b>Retrouvez ses bijoux sur sa <u>E-Boutique</u></b><br>A très bientôt ! |

google (mots cles)

## Contenu personnalisé

#### Site

r.

2

Le module 'mod\_custom' permet de créer vos propres modules personnalisés en y intégrant les contenus souhaités à l'aide de l'éditeur, code i le permettent.

| •    |      | 9  | C    | в       | I     | U    | 율      |   |   |   | E 3 |   | ( | Headi | ng 1 |      | sty | les |    |    | 2              | -   |   |   |   |
|------|------|----|------|---------|-------|------|--------|---|---|---|-----|---|---|-------|------|------|-----|-----|----|----|----------------|-----|---|---|---|
| Font | fami | ly | ▼ Fc | ont siz | e     |      | A V    | 4 | • | × | ø   | B | E | lini  | P    | 1    | •   | iΞ  | •  | Az | A <sup>2</sup> | ª,A | v | Ω | - |
| ۰¶   | ۳·   |    | ۲    | *       |       | ۳    |        |   |   |   |     |   | t | n     | ij   |      |     |     |    |    |                |     |   |   |   |
| EB   | n    |    | -    | A       | 66 99 | ABBR | A.B.C. | A | A |   | 1   | Ŵ | 6 |       | -    | abc  | E   | -0  |    |    |                |     |   |   |   |
|      |      |    |      |         |       |      |        |   |   |   | (   |   | Т | ITF   | E F  | H1 A | S   | AIS | IR |    |                | >   |   |   |   |

Titre : Balise h\* présente dans chaque page 

Page d'erreur 404

créez une page d'erreur personnalisée avec un lien de retour vers la page d'accueil

# OOPS! THAT PAGE CAN'T BE FOUND.

#### Aller à la page d'accueil

If difficulties persist, please contact the System Administrator of this site and report the error 404. 404 Page not found

Désolé, cette page n'est pas disponible!

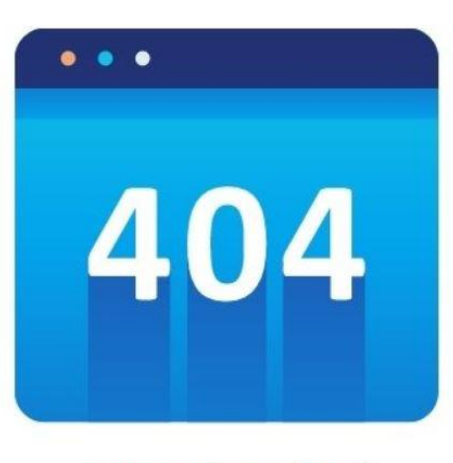

Retour vers la page d'accueil

Cache :

• ajouter une gestion du cache pour accélérer le chargement du site

| 🕱 Système 🗸 Utilisateurs 🗸              | Menus - Contenu - Co     | omposants - Extensions - Aide - |
|-----------------------------------------|--------------------------|---------------------------------|
| ☑ Enregistrer ✓ Enregis                 | strer & Fermer 8 Annuler |                                 |
| Fils d'actualite                        |                          |                                 |
| JCE Editor                              |                          |                                 |
| Journal des actions des<br>utilisateurs | Paramètres du cach       | e                               |
| JSitemap PRO                            |                          |                                 |
| Langues                                 | Gestion du cache         | Fichier 🔹                       |
| Médias                                  |                          |                                 |
| Menus                                   | Chemin du répertoire de  |                                 |
| Messagerie privée                       | cache                    |                                 |
| Messages de post-<br>installation       | Durée du cache           | 360                             |
| Mise à jour de Joomla!                  |                          | La la                           |
| Modules                                 | Mise en cache spécifique | Oui                             |
| Plug-ins                                | seion la plate-torme     |                                 |
| Recherche                               | Cacho systèmo            | Cache décartivé                 |
| Redirections                            | Guene systeme            |                                 |
| Slideshow CK                            | Configuration data at    | veriene                         |
| Tags                                    | Configuration des se     | 6110165                         |
| Templates                               |                          |                                 |
| Utilisateurs                            | Méthode                  | Base de données                 |
|                                         |                          |                                 |
|                                         | Durée                    | 30                              |
|                                         |                          |                                 |
|                                         | Sessions partagées       | Oui Non                         |
|                                         |                          |                                 |

• Ajouter un système d'avis / Répondre aux avis

| IRI<br>5 Pl. d<br>5,0 | S BIU Bijoux Argent<br>e la Mairie Vieille, Auzeville-Tolosane<br>) ★★★★★ 6 avis @                                                                                                    | ner un avis |
|-----------------------|----------------------------------------------------------------------------------------------------|-------------|
|                       | <ul> <li>Modifier</li> <li>Philippe Riviere (Magicien Toulouse)<br/>11 avis</li> <li>***** il y a 2 ans</li> <li>Super bijoux pour faire de beau cadeau, merci</li> <li>J'aime</li> </ul> | :           |
|                       | Réponse du propriétaire il y a un an<br>Merci à vous pour ce retour sur mon travail.<br>Modifier                                                                                          |             |
|                       | veronique chambaud                                                                                                    |             |

### Réseaux sociaux

• Les réseaux sociaux doivent être présents depuis le site (Depuis le pied de page ajouter des liens directement vers les réseaux sociaux comme Facebook, Instagram etc..)

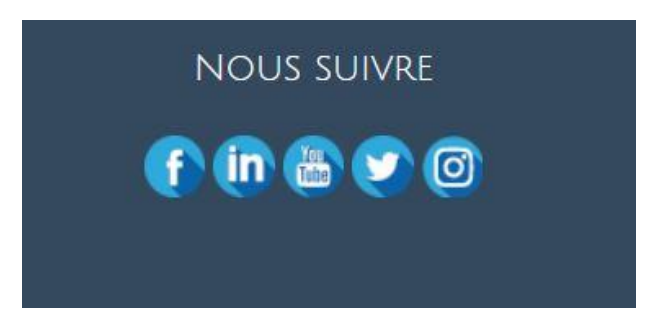

Page

- Pages : titre ( Dans chaque page ou article du site, le titre doit contenir des mots clés que les internautes pourraient taper pour vous trouver )
- Page ; URL gérer les mots clés adaptés au thème (dans "alias"). exemple : <u>https://irisbiu.fr/conseils-iris-biu-bijoux/entretien-argent</u>

- Page : Image présente ( nom de l'image, taille légère, balise alternative saisie )
- Page : Texte ( mots clés présents, Important en gras )

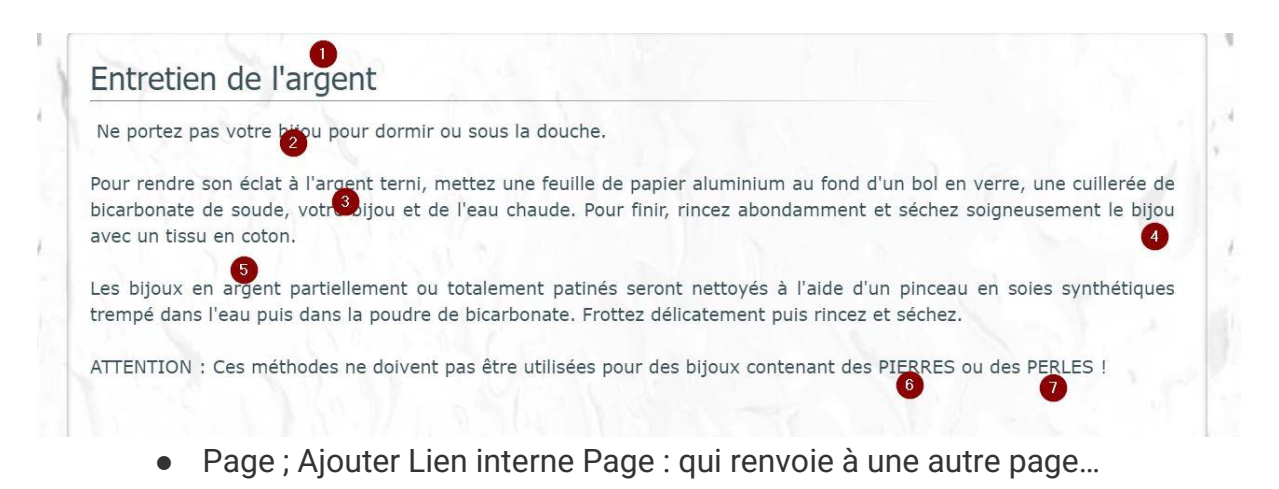

# Articles de blog

• Prévoir un lien entrant ( exemple de Google my business, réseaux sociaux ) qui ramène à mon site

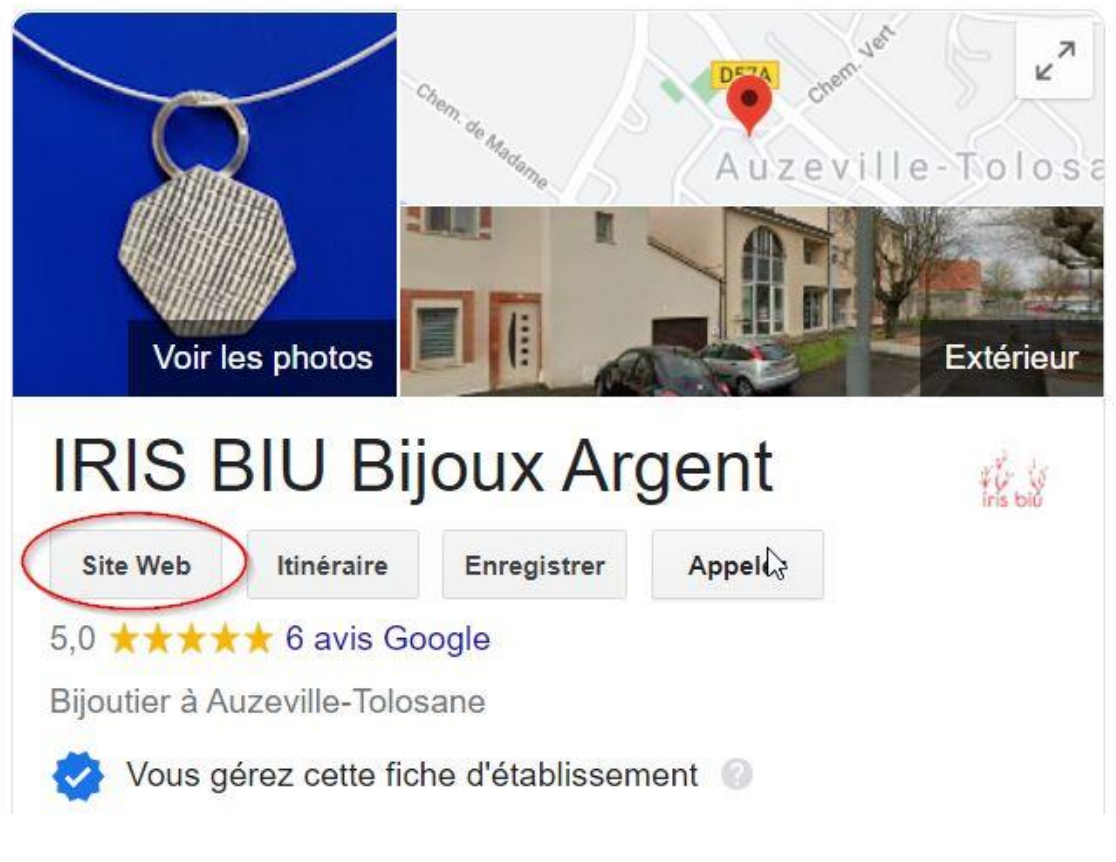

• Articles de blog ; URL gérer les mots clés adaptés au thème

- Articles de blog : Image présente ( nom de l'image, taille légère, alt saisie)
- Article de blog ; Ordre de structure Titre de l'article nom de l'auteur Date de création Image Intro Lire la suite corps du texte

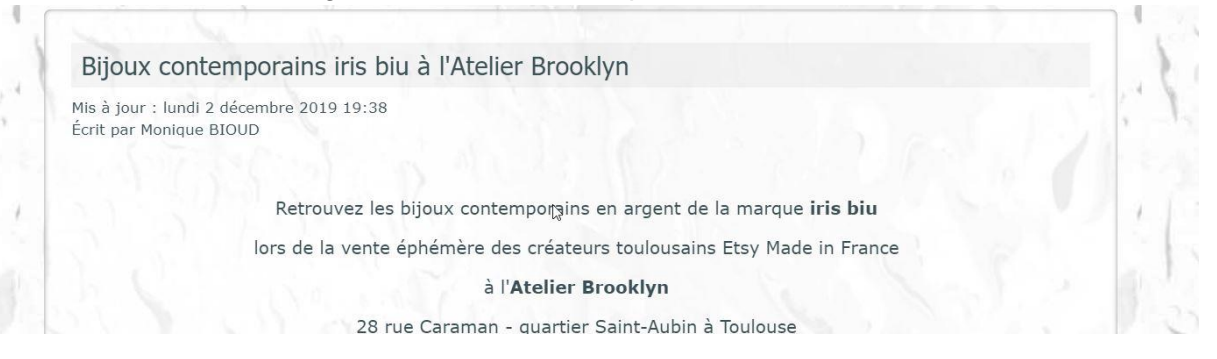

- Lien interne Lien sortant (Lien qui part de votre site pour aller vers un site extérieur ) Un petit conseil les liens doivent être en rapport avec le métier de base (par exemple Route des Métiers d'Art)
- Lien entrant PDF : ajouter des PDF éditables PDF ; structuré avec des titres / texte / sous-titre / texte
   Un document PDF éditable, c'est-à-dire un document sur lequel on peut faire une sélection, est considéré par Google comme une page à part entière. Du moment que le contenu du PDF n'est pas dupliqué depuis le site cela permet de rajouter une page supplémentaire à référencer et ainsi d'augmenter les chances de positionnement du site .(par exemple plaquette d'info sur une expo ou une collection)

# Contenu

- Contenu ; pensez à ne jamais faire de contenu dupliqué
- Si contenu dupliqué : citer la source exemple toto.gouv.fr

# Sitemap :

Il doit générer des sitemaps Robot.txt : doit être présent à la racine du site (l'adresse des sitemaps)

Exemple de code dans le fichier "robots.txt

Sitemap: <u>https://irisbiu.fr/index.php?option=com\_jmap&view=sitemap&format=xml</u> Sitemap: <u>https://irisbiu.fr/index.php?option=com\_jmap&view=sitemap&format=images</u> Sitemap: <u>https://irisbiu.fr/index.php?option=com\_jmap&view=sitemap&format=gnews</u> Sitemap: <u>https://irisbiu.fr/index.php?option=com\_jmap&view=sitemap&format=mobile</u> Sitemap: <u>https://irisbiu.fr/index.php?option=com\_jmap&view=sitemap&format=videos</u> Sitemap: <u>https://irisbiu.fr/index.php?option=com\_jmap&view=sitemap&format=videos</u>

# Conseils

- Vider les poubelles (articles et pages) Exemple: articles, catégories, produits, module, menu etc...
- Supprimer les thèmes inutilisés
- Supprimer les extensions inutilisées
- ------

# Inscription aux moteurs de recherche :

 Google console (Outils Google dans lequel on inscrit le nom domaine d'un site, on ajoute le sitemaps. Après une période de référencement d'environ 3 semaines on peut analyser les erreurs, avoir des stats et des outils d'optimisation de référencement.

| https://flash-comet.com/     Sitema                 | DS                                                        |              |                |                  |                        |            |       |     |
|-----------------------------------------------------|-----------------------------------------------------------|--------------|----------------|------------------|------------------------|------------|-------|-----|
| Vue d'ensemble Performances Inspection de l'URL     | Ajouter un sitemap                                        | sir l'URL du | ı sitemap      |                  |                        |            | ENVOY | ER  |
| tex ^<br>Couverture<br>3 Sitemaps b<br>Suppressions | Sitemaps envoyés<br>Sitemap                               | Туре         | URL envoyées 🗸 | Dernière lecture | État                   | URL découv | ertes | Ŧ   |
| périence ^                                          | /index.php?option=com_jmap&vi<br>ew=sitemap&format=mobile | Sitemap      | 19 sept. 2019  | 23 juli. 2021    | Opération effectuée    |            | 170   | 11. |
| Expérience sur la page<br>Signaux Web essentiels    | /index.php?option=com_jmap&vi<br>ew=sitemap&format=images | Sitemap      | 19 sept. 2019  | 22 juli. 2021    | Opération effectuée    |            | 50    | 11. |
| Ergonomie mobile                                    | /index.php?option=com_jmap&vi<br>ew=sitemap&format=xml    | Sitemap      | 19 sept. 2019  | 21 juil. 2021    | Opération effectuée    |            | 170   | 1   |
| éliorations ^                                       |                                                           |              |                |                  | Lignes par page : 10 💌 | 1-3 sur 3  | <     | >   |

• Déclarer les sitemaps du site

Inscription aux moteurs de recherche : Bing Webmaster

| 🗰 🕂 Microsoft Bing   Webmaster Tools |                                                                                                    | ۵        | ? | 0 |
|--------------------------------------|----------------------------------------------------------------------------------------------------|----------|---|---|
| flash-comet.com                      | https://flash-comet.com/                                                                                         |          |   |   |
| û Accueil                            | 7.2 13.3К                                                                                                    |          |   |   |
| ↗ Performances de recherche          | Clics Impressi                                                                                                   | ons      |   |   |
| P Inspection d'URL                   | 5                                                                                                    | 20       |   |   |
| Explorateur de site                  |                                                                                                    | 16<br>12 |   |   |
| Sitemaps                             | 2 Mile A AMAA MAAAAA                                                                                             | 8        |   |   |
| Soumission de l'URL                  | 0 09 Mary 23 Mary 06 Jun 20 Jun 04 Jul 18 Jul                                                                    | 0        |   | C |
| SEO 🗸                                |                                                                                                    |          |   |   |
| Configuration V                      | Rapports SEO         Afficher le rapport complet         Soumission de l'URL         Afficher le rapport complet | plet     |   |   |
| Outils et améliorations 🗸            |                                                                                                    |          |   |   |
| Sécurité et confidentialité V        | Hauto gravitó 7 I 100% du quota restants                                                                         |          |   |   |
| 𝒫 Gestion des utilisateurs           | 43 Vous pouvez envoyer jusqu'à 10000 U<br>Nombre totz Gravité moyenne 36 aujourd'hui                             | RL       |   |   |
| Microsoft Clarity                    |                                                                                                    |          |   |   |

Déclarer les sitemaps du site (fait à Google et Bing/Yahoo)

# Présence

 Contrôlez votre présence sur Google ; site:<u>www.toto.com</u>, Pour contrôler que Google a indexé les nouvelles pages (il liste toutes les pages du site)

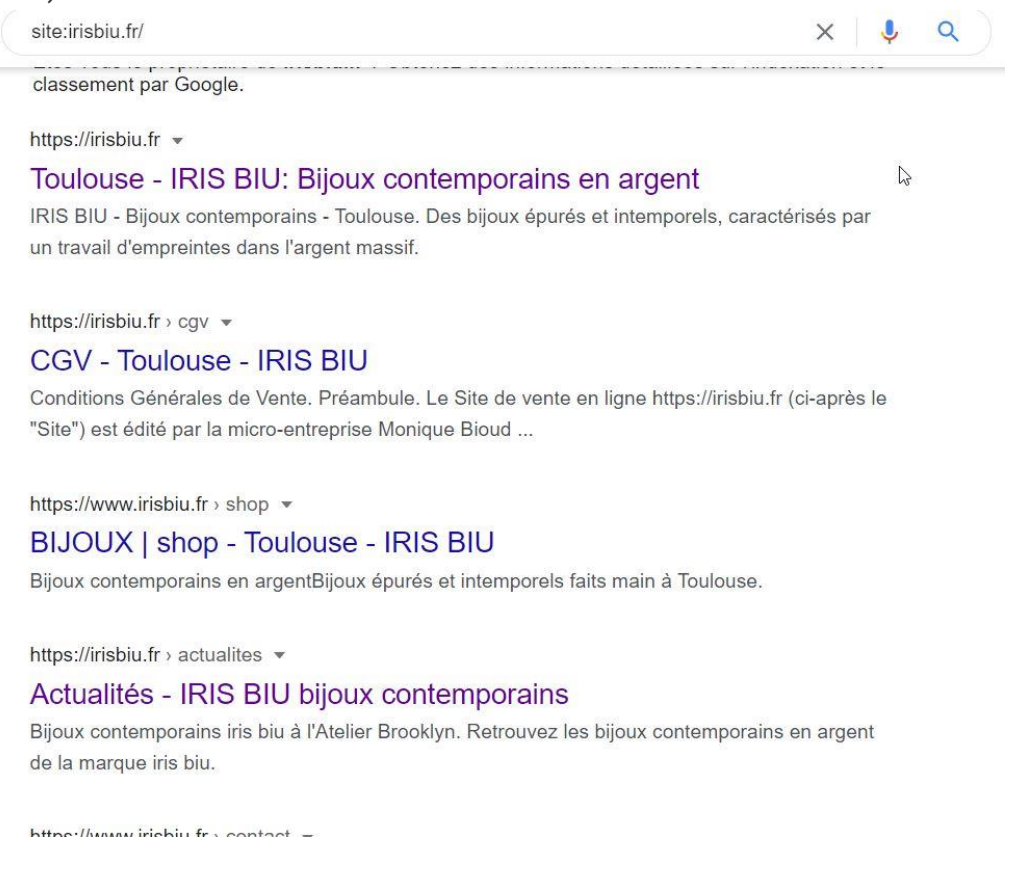

André Debaisieux Formateur digital 17

# Contrôle qualité

• Tester le site sans le CSS ( outils web developer / disable all styles )

| M Document partagé avec vous : "F 🗙 📔 Formation seo referencem                | ent - 🤄 🗙 📔 🚊 Web Developer - Ch | rome Web St 🗙 🔮 Extension de de | éveloppeur Web p 🗙 🕂             |         |       |       | G |
|-------------------------------------------------------------------------------|----------------------------------|---------------------------------|----------------------------------|---------|-------|-------|---|
| $\leftarrow$ $\rightarrow$ C $($ a chrispederick.com/work/web-developer/insta | lled/chrome/05/                  |                                 |                                  | G       | ☆     | Ŧ     | 0 |
| ltrispederick.com                                                             | Obisable Lookies ZCSS            | Forms Images (1) Information    | Miscellaneous 🖉 Outline 🖋 Resize | X Tools | A Opt | tions |   |
|                                                                               | Disable All Styles               | Disable Linked Style Sheets     | Edit CSS                         |         |       |       |   |
|                                                                               | Disable Browser Default Styles   | Disable Print Styles            | Reload Linked Style Sheets       |         |       |       |   |
|                                                                               | Disable Embedded Styles          | Display Handheld Styles         | Use Border Box Model             |         |       |       |   |
|                                                                               | Disable Inline Styles            | Display Print Styles            | View CSS                         |         |       |       |   |
| Tools can change efficacement des logiciels.                                  |                                  |                                 |                                  |         |       |       |   |

• Notes Semrush voir note pagerank

# Gestion du contenu

- Créer un fichier tableau excel avec une liste des mots clés
- Contrôler comment les titres et les descriptions apparaissent dans Google. Exemple :
  - Test 1 : Hôtel de luxe : Environ 170 000 000 résultats
  - Test 2 : Hotel de luxe avec piscine : Environ 22 800 000 résultats
  - Test 3 : Hotel de luxe avec piscine près d'Antibe Environ 18 700 résultats Hotel de luxe avec piscine près d'Antibe = à la création d'un article de blog (idéal < 1 000 000 résultats)</li>
- Partage avec les réseaux sociaux : Facebook, Linkedin, Twitter

# PageSpeed Insights

Google speed permet de connaître la vitesse et la qualité de votre site ( sur un écran et sur un smartphone

### Il est possible d'avoir une liste des photos optimisée

| PageSpeed Insights                             | HOME DOCS               |                              |          |
|------------------------------------------------|-------------------------|------------------------------|----------|
|                                                |                         |                              |          |
|                                                | http://maevawedding.fr/ |                              | ANALYSER |
|                                                |                         |                              |          |
| MOBILE <u></u> ORDINATEUR                      |                         |                              |          |
| URL demandée redirigée vers : https://www.maev | awedding.fr/            |                              |          |
|                                                |                         |                              |          |
|                                                |                         |                              |          |
|                                                |                         | 52                           |          |
|                                                |                         |                              |          |
|                                                |                         | https://www.maevawedding.fr/ |          |
|                                                |                         | ▲ 0-49 ■ 50-89 ● 90-100 ()   |          |

### Exemple de liste d'image à optimiser

| URL                                                                                      | Taille de<br>la<br>ressource | Économies<br>potentielles |
|------------------------------------------------------------------------------------------|------------------------------|---------------------------|
| <br>w_82,h_82,al_c,usm_0.66_1.00_0.01,blur_3/logo%20mariage_nepng (static.wixstatic.com) | 14,2 KiB                     | 11,8 KiB                  |
| w_90,h_81,al_c,usm_0.66_1.00_0.01,blur_3/certif2021_edited.png (static.wixstatic.com)    | 14,2 KiB                     | 11,3 KiB                  |
| w_82,h_82,al_c,usm_0.66_1.00_0.01,blur_3/Label_Wed%402x.png (static.wixstatic.com)       | 11,1 KiB                     | 9,2 KiB                   |
| w_111,h_39,al_c,usm_0.66_1.00_0.01,blur_2/LOGO_edited.png (static.wixstatic.com)         | 11,6 KiB                     | 8,9 KiB                   |
| <br>w_82,h_82,al_c,usm_0.66_1.00_0.01,blur_3/logo%20Event%20plpng (static.wixstatic.com) | 10,7 KiB                     | 8,7 KiB                   |
| w_78,h_78,al_c,usm_0.66_1.00_0.01,blur_3/Stamp-Wedpng (static.wixstatic.com)             | 10,4 KiB                     | 8,3 KiB                   |

# Procédure de réalisation d'un article de blog

# Étape 1: écrire un article de blog sur son site

Pour écrire un article de qualité dans son blog, il existe plusieurs méthodes. La première consiste à faire de la veille avec par exemple: des outils comme Google alerte, Google Actualités ou l'Outil en ligne "Scoop it.,

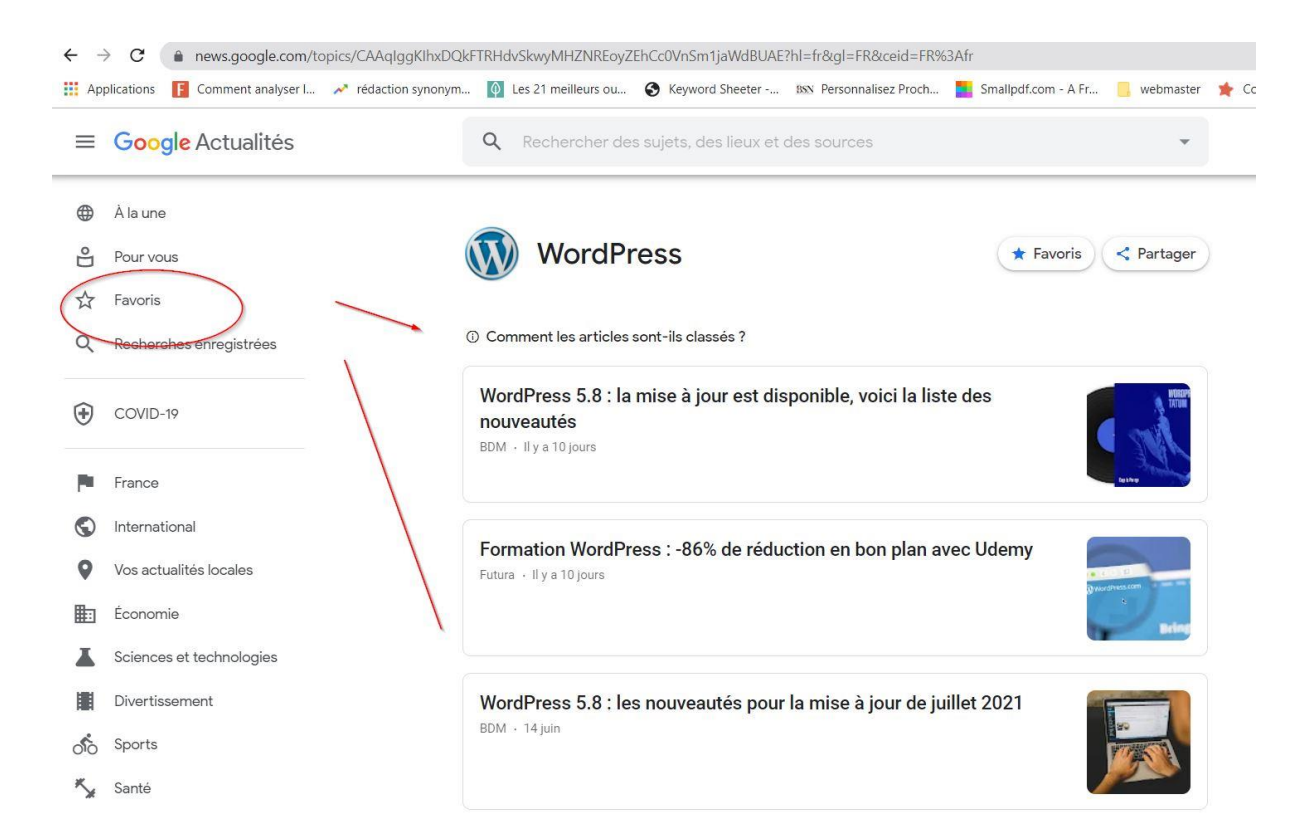

Faire de la veille permet d'avoir des idées permet de pouvoir s'inspirer sur des thèmes précis afin d'alimenter vos articles.

La deuxième méthode pour écrire un article dans son blog est la méthode de positionnement (SEO), c'est-à-dire que l'on va penser "contenu Google" par rapport à des mots clés.

La première chose à faire est donc de lister une suite de mots clés que les internautes pourrais taper dans le moteur de recherche Google, Bing ou Yahoo afin de les inclures dans le contenu de votre article de blog de votre site

# Étapes 2 : réaliser votre article

Afin de réaliser un article il faut évidemment ouvrir votre site, vous connecter à la partie "admin" dans WordPress par exemple. À gauche dans le menu cliquez sur "articles" puis "ajouter".

| 🔁 1 👎 0 🕂 Créer Voir Farticle Smart Sider 👔 🛛                                                                                                    | Bonjour, MIROUZE Ne                                                                                                    |
|----------------------------------------------------------------------------------------------------|----------------------------------------------------------------------------------------------------|
| Iodifier l'article Ajourer                                                                                                    | Options de l'écran 🔻                                                                                                    |
| Comment nettoyer facilement et rapidement les wc                                                                                                    | Publier                                                                                                    |
| remailen : <u>https://mirouze.net/comment-nettoyerapidement-les-wc/</u> Mudifier                                                                                                    | Prévisualiser les modific                                                                                                    |
| 2 Ajouter un média                                                                                                    | Vinuel Texts                                                                                                    |
| Feregraphe → B I E E 44 E E E Ø I I I 🖨                                                                                                    | Visibilite : Publique <u>Modifier</u>                                                                                                    |
|                                                                                                    | Révisions: 2 <u>Parcourie</u> Milliouxiste - 30 suites 4001 2 195                                                                                                    |
| Le tartre s'est mis au fond de la cuve !!!!                                                                                                    | Modifier                                                                                                    |
| Utiliser du vinaigre blanc chaud et du gros sel.                                                                                                    | ()) <u>Lisbilite</u> : Bon                                                                                                    |
| Vider l'eau de votre cuvette avec un aspirateur a eau.                                                                                                    | 1) Stop Non disponible                                                                                                    |
| Faire chauffer un peu de vinaigre blanc, verser sur du gros sel pour l'humidifier.                                                                                                    | Mettre à la corteille                                                                                                    |
| Etaler le gros sel en plaques importantes dans la cuvette.                                                                                                    | Process of the second second se                                                                                                    |
| Le lendemain, il faut gratter avec une spatule en plastique pour pas abimer l'émail ensuite tirez la chasse.                                                                                                    | Catégories A                                                                                                    |
| A <u>renouveller</u> autant que nécessaire                                                                                                    | Toutes Plus utilisés                                                                                                    |
|                                                                                                    | Actualités Bendre g                                                                                                    |
| Nombre de mots : 75                                                                                                    | Dernière modification par MRCUZE Nettoyage, le 30 juillet 2021 à 12h02                                                                                                    |
| Institute de moto : 75<br>Noart SEO                                                                                                    | Dernière motification par MRCUZI Nettoyage, le 30 juille 2021 à 1200. 🖉 🛃 blog <u>Rendre par</u>                                                                                                    |
| Stantistic<br>Stantistic<br>Stol Stol (Stalline) # Schema < Recess tocksr                                                                                                    | Dennine modification par MROLUZI Nethogane, le 30 julier 2021 s 12/02 Constantin par MROLUZI Nethogane, le 30 julier 2021 s 12/02 Constantin Constantin California par MROLUZI Nethogane, le 30 julier 2021 s 12/02 Constantin Constantin California par MROLUZI Nethogane, le 30 julier 2021 s 12/02 Constantin Constantin California par MROLUZI Nethogane, le 30 julier 2021 s 12/02 Constantin Constantin California par MROLUZI Nethogane, le 30 julier 2021 s 12/02 Constantin California par MROLUZI Nethogane, le 30 julier 2021 s 12/02 Constantin California par MROLUZI NEThogane, le 30 julier 2021 s 12/02 Constantin California par MROLUZI Nethogane, le 30 julier 2021 s 12/02 Constantin California par      |
| Image: Source Source     Image: Source Source       Image: Source Source Source     Image: Source Source       Require Chile     Image: Source Source                                                                                                    | Denier molfication par MROLIZI Nethogani, ie 30 Julier 2011 s 12042 201 s 12042 201 s 1204     |
|                                                                                                    | Denisier molification par MRCUZI Nethogans, is 30 julier 2011 a 20102 C 201 a 20102 C 201 a 20102 C 2010 C 2010 C      |
| Requée côle •       Côtani des requées côles liées                                                                                                    | Denisier mosification par MRCUET Nethogans, is 30 Julier 2011 a 20042 C Julier 2011 a 20042 C Julier 2011 a 20     |
| Apergu Google                                                                                                    | Denisite mosification par MPCUZI Netwoyse, le 30 julier 2011 à 12042 2013 dans<br>A V A Alpister une nocette cattorale<br>Esquettes A<br>Separer les efiguettes ar des sing<br>Chattaren garei fan elingettes la relis-<br>alidette                                                                                                    |
| Apergu Google ^ Prévioualise en tant que :                                                                                                    | Densiter mostification par MPCUZI Nationypes is 20 julier 2021 a 2020. Concerning and the concerning of the concerning of the concerning o     |
| Abert 26 molt: 75                                                                                                    | Denier rostitution par MROLET Netwoyse is 20 Julie 2013 a 2000 Ender or<br>A V A Algostra une societie cationale<br>Esigneties Constitution and Constitution and Co |
|                                                                                                    | Denier molification par MPOLIX faithruppe k 20 jailer 2011 a 2010 2012 a 2010 2012 a 2010 2012 a 2010 2012 a 2010 2010                                                                                                    |
|                                                                                                    | Denier molification par MROLEX Nethrouges 1:33 Julie 72/07 1:3 2002    Action 2:30 Julie 72/07 1:3 2002                                                                                                    |
| Aufer de men. 75<br>Texes 550<br>■ 20 Liberte III Schema 	A Requée cole<br>Ceterin des requées coles liées<br>Aperçu Googie 	Aperçu Googie 	Aperçu Googie 	Aperçu Googie 	Aperçu Googie 	Aperçu Googie 	Aperçu Googie 	Aperçu Googie 	Aperçu Googie 	Aperçu Googie 	Aperçu Googie 	Aperçu Googie 	Aperçu Googie 	Aperçu Googie 	Aperçu Googie 	Apercu Googie 	Apercu Googie 	Apercu | Densite resolitation par MROLIX Nethogans 1:30 Julie 2013 3 2020  A V  A Julie 2 Julie 2 Julie     |

### Saisir un titre d'article

Il faut choisir un titre d'article on peut alors penser "Google"

Que va tapper l'internaute dans le moteur de recherche, plus vos mots seront proches des leurs, plus vous avez des chances de sortir en bonne position.

Testez le contenu de votre article sur Google et regardez le nombre de pages concurrentes.

Si vous avez un résultat supérieur à 1 million, ajoutez des mots dans votre titre, cela s'appelle "la longue traîne"

Si vous avez un résultat inférieur à 1 million alors vous pouvez valider votre titre d'article, vous avez alors des chances de sortir en bonne position.

#### Ajouter une photo dans votre article

Pour rappel

- la photo doit avoir le même nom que le titre de l'article : model-de-sandale-en-pvc.jpg
- Le libellé de la photo ne doit pas contenir d'espace ni de caractères spéciaux
- Idéalement le format de la photographie doit être horizontal et pas vertical afin que visuellement la photo soit parfaitement adaptée aux autres articles et surtout aux tablettes et smartphones.
- La taille de la photo doit respecter une largeur de 640 pixels environ afin de réduire le poids de chargement de votre image.
- Sur un ordinateur Mac sélectionnez l'image, double cliquez dessus, et dans le menu choisissez "outils" enfin cliquez sur "ajuster la taille".

#### Détails du fichier joint

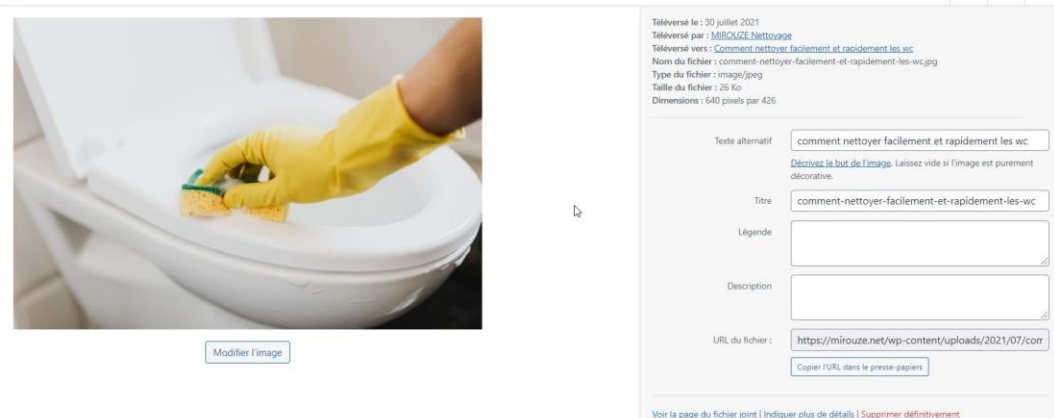

< > ×

Pour insérer une photo dans votre article, allez dans la partie droite, descendez l'ascenseur à l'aide de la molette de votre souris, cliquez sur le lien "définir l'image mise en avant" puis ajoutez votre photo.

Remplissez le champ "**texte alternatif**" afin que les malvoyants puissent interpréter le contenu de votre page, remplissez le champ "titre" pour mieux apparaître dans Google images.

Pensez à enregistrer régulièrement généralement ( le bouton "mettre à jour" à droite dans votre CMS WordPress)

#### Créer votre contenu

Un contenu bien structuré doit inclure une introduction de quelques lignes, généralement accompagné du bouton lire la suite.

Ensuite vient le corps du texte de 5 à 15 lignes idéalement

Pour contrôler la qualité SEO de votre article, il suffit de faire référence à la liste des motsclés que vous avez préparé. Ensuite, contrôlez la présence de ces mots dans dans votre contenu.

Conseil : préparez une liste de mots clés importants pour votre référencement. Contrôlez la présence de ceux-ci dans votre texte d'article. Vous pouvez mettre les mots clés les plus importants en gras.

#### Sélectionner la catégorie de votre article

À droite dans le formulaire de création de votre article, vous devez sélectionner la catégorie de blog dans laquelle vous désirez qu'elle apparaisse.

Contrôlez le résultat en allant sur la partie visiteur du site.

Doit apparaître dans la liste le nom de l'auteur, Pour modifier le nom de l'auteur aller dans WordPress, allez dans le tableau de bord puis cliquez à gauche sur" compte ".

Modifiez les informations de votre compte en ajoutant le prénom, le nom. Puis sélectionner le champ "nom" affiché publiquement.

Bisous à apparaître aussi la date de mise à jour de votre article

# Étape 3 créer un post dans Google my business et le lier à votre site

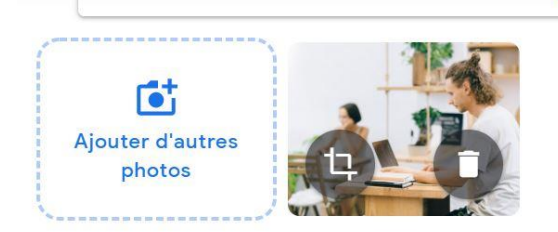

| 1 | 1 | 1 | 0 |
|---|---|---|---|
| 1 | / | 1 | U |

Audit <u>Qualiopi</u> : qu'est ce que c'est ?

Ajouter un bouton (facultatif)

En savoir plus

- Lien de votre bouton

Rédigez votre post -

https://www.formationqualite.fr/audit-qualiopi-quest-ce-que-cest/

/Furmala · accala fa)

Ouvrir google, puis tapez "Google my business" si vous êtes déjà connecté, dans la barre d'outils allez chercher le widget "Google my business"

Cliquer sur le lien connectez-vous avec votre compte, À gauche dans le menu cliquez sur le bouton "post"

- Cliquez sur Ajouter une nouveauté
- Sélectionnez la photo que vous avez déjà insérée dans votre article de blog
- Dans la partie "rédiger un post" saisissez le libellé exact du titre de l'article de votre site.
- Dans la partie "ajouter un bouton" saisissez le lien de l'article de votre site
- Publiez votre post

Étape 4 partager votre article de blog dans vos réseaux sociaux

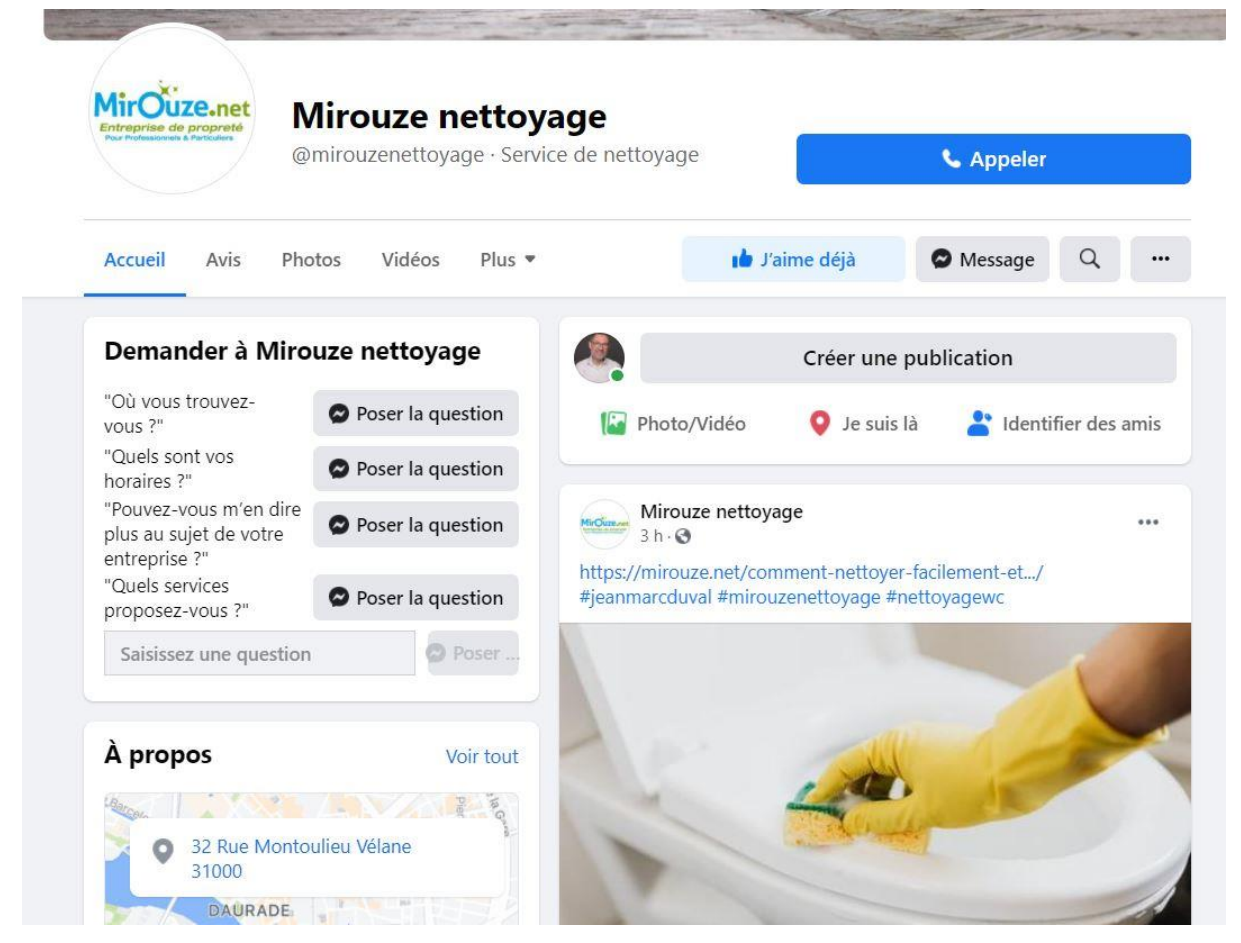

Ouvrez votre site facebook puis une fois connecté, sélectionnez votre page entreprise. Cliquez sur "créer une publication", coller l'adresse URL de votre articles, ensuite ajoutez vos hashtags dans la partie texte.

- le premier hashtag doit contenir le prénom et le nom que vous avez paramétré dans votre profil FB et dans l'identifiant de votre article de blog
- le deuxième doit être le nom de l'entreprise

- Le troisième doit correspondre au thème de l'article que vous avez partagé.

Publiez votre publication.

Remarque: Si la photo récupérée dans le partage de votre article ne vous convient pas, il est possible de la changer en passant par votre site Internet WordPress Voici la procédure: ouvrez votre site et accédez au tableau de bord.Ouvrez l'article concerné, vous avez probablement installé l'extension "SEO Yoast" En bas de l'article il existe un onglet "réseaux sociaux", sélectionnez Facebook et vous pouvez insérer une autre photo de partage.

# Outils d'aide au référencement

# Google trends

Google Trends est un outil issu de Google Labs permettant de connaître la fréquence à laquelle un terme a été tapé dans le moteur de recherche Google, avec la possibilité de visualiser ces données par région et par langue. Wikipédia